https://www.halvorsen.blog

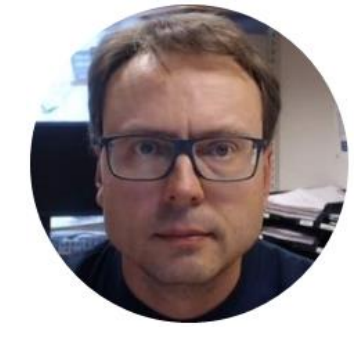

# OPC with

## Measurement Studio

## 2019

Hans-Petter Halvorsen

#### **Table of Contents**

- <u>OPC</u>
- Measurement Studio
- Distributed System Manager
- Visual Studio
- <u>Read Data from OPC Server</u>
- Write Data to OPC Server

#### **Demo Applications**

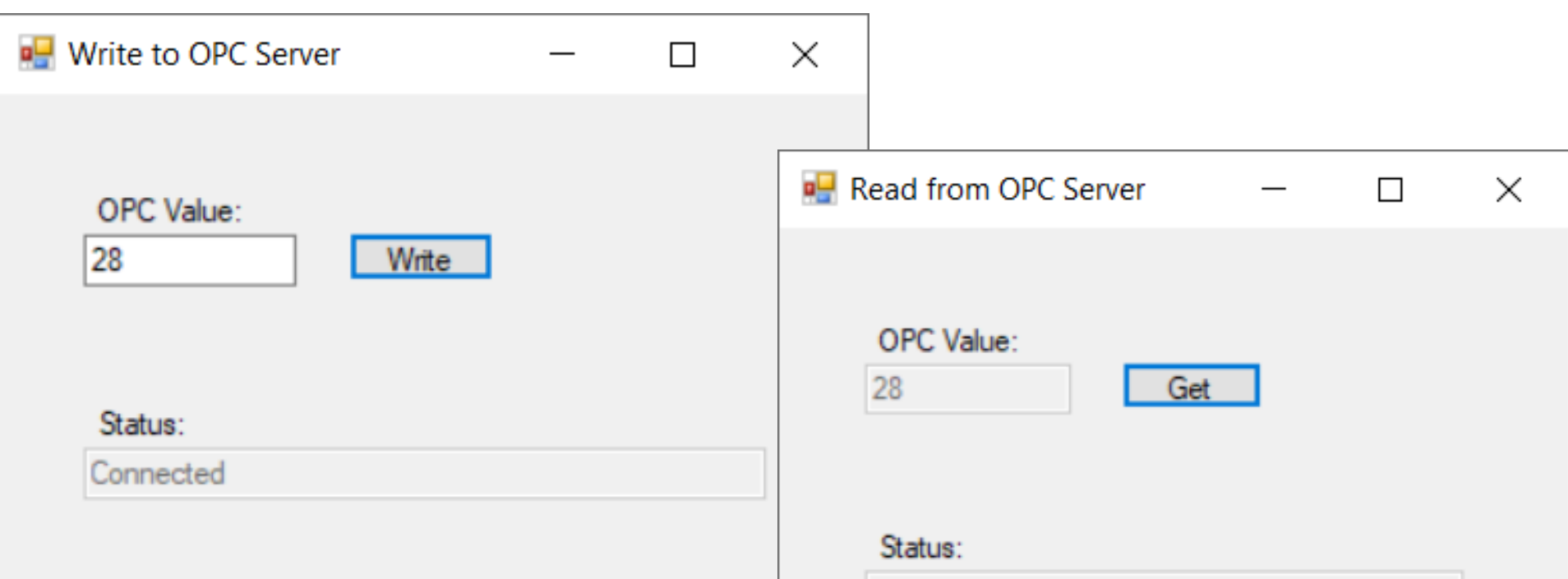

Connected

## Tools

- Visual Studio 2019
- Measurement Studio 2019
- LabVIEW 2019 DSC Module Run-Time System
- OPC Server
  - Matrikon OPC Simulation Server

#### Downloads

• Visual Studio:

https://visualstudio.microsoft.com/downloads

- National Instruments: <u>www.ni.com/download</u>
- Matrikon:

https://www.matrikonopc.com/products/opc-drivers/opc-simulation-server.aspx

https://www.halvorsen.blog

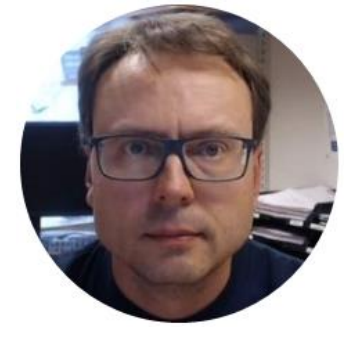

## OPC

Hans-Petter Halvorsen

#### OPC

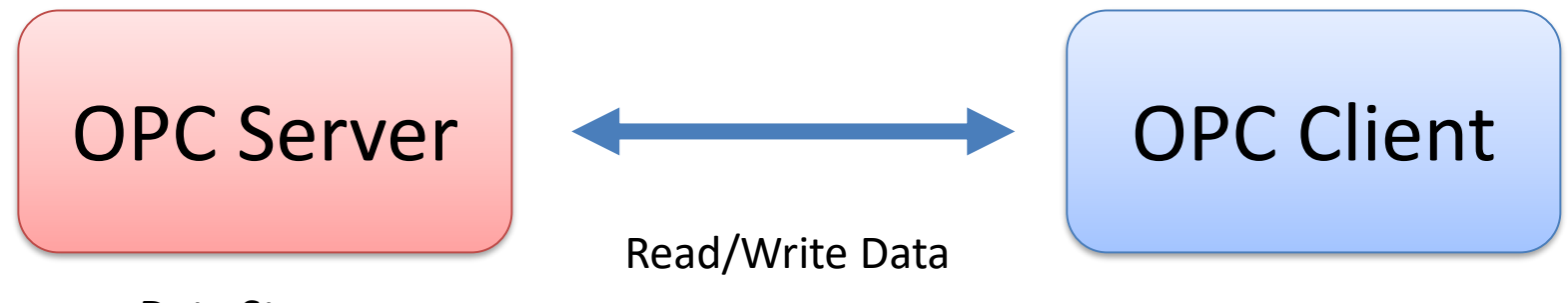

Data Storage

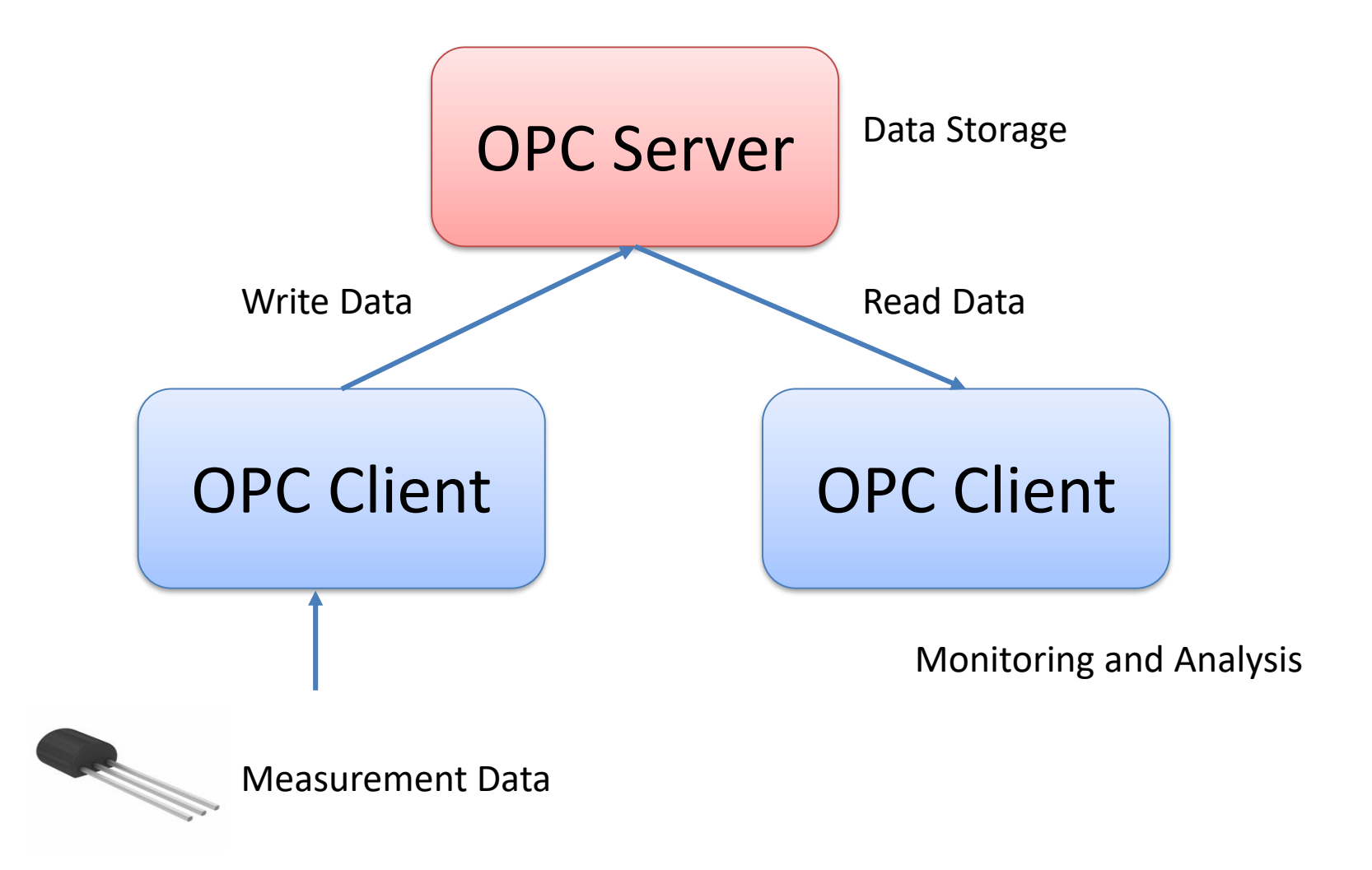

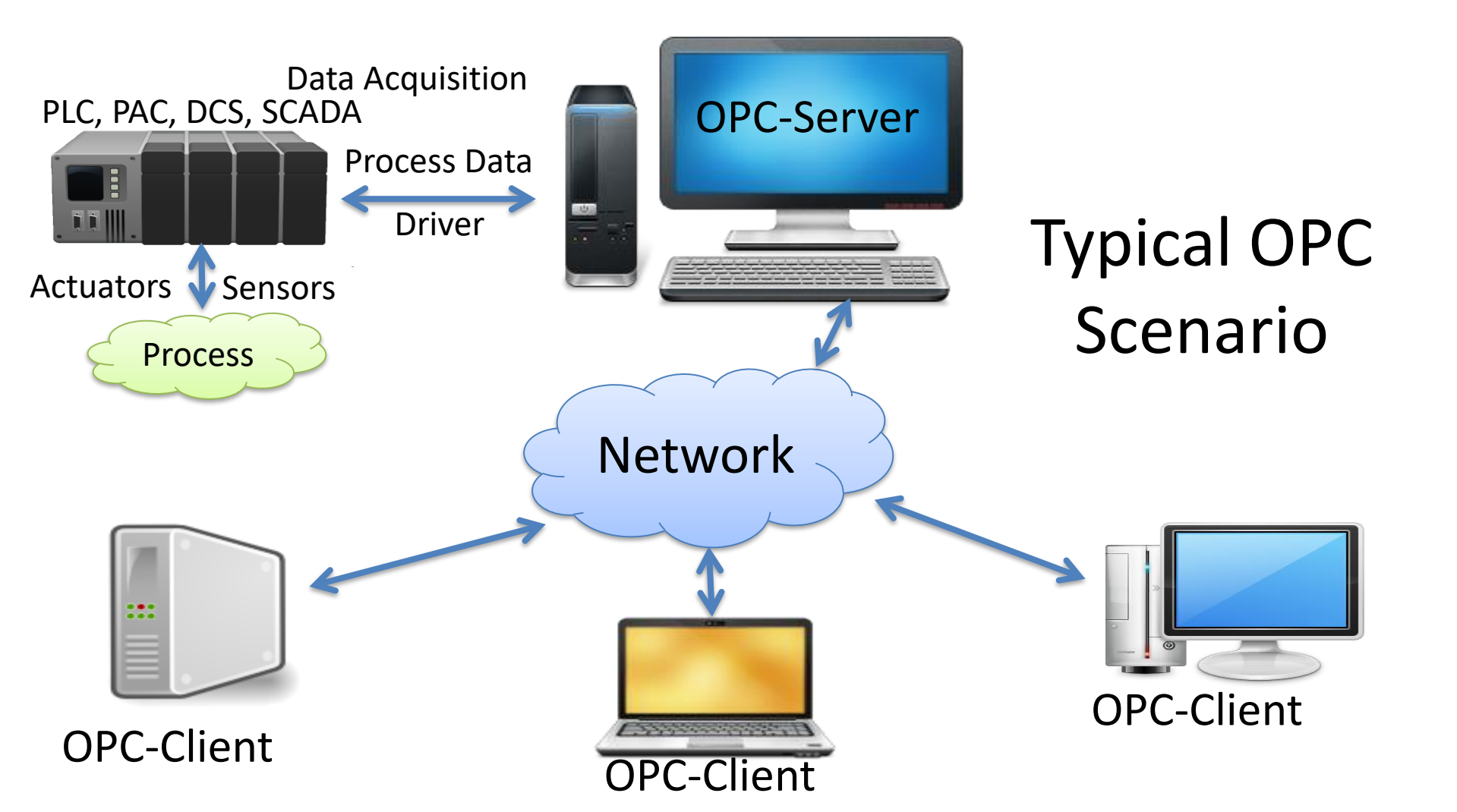

#### **OPC** Specifications

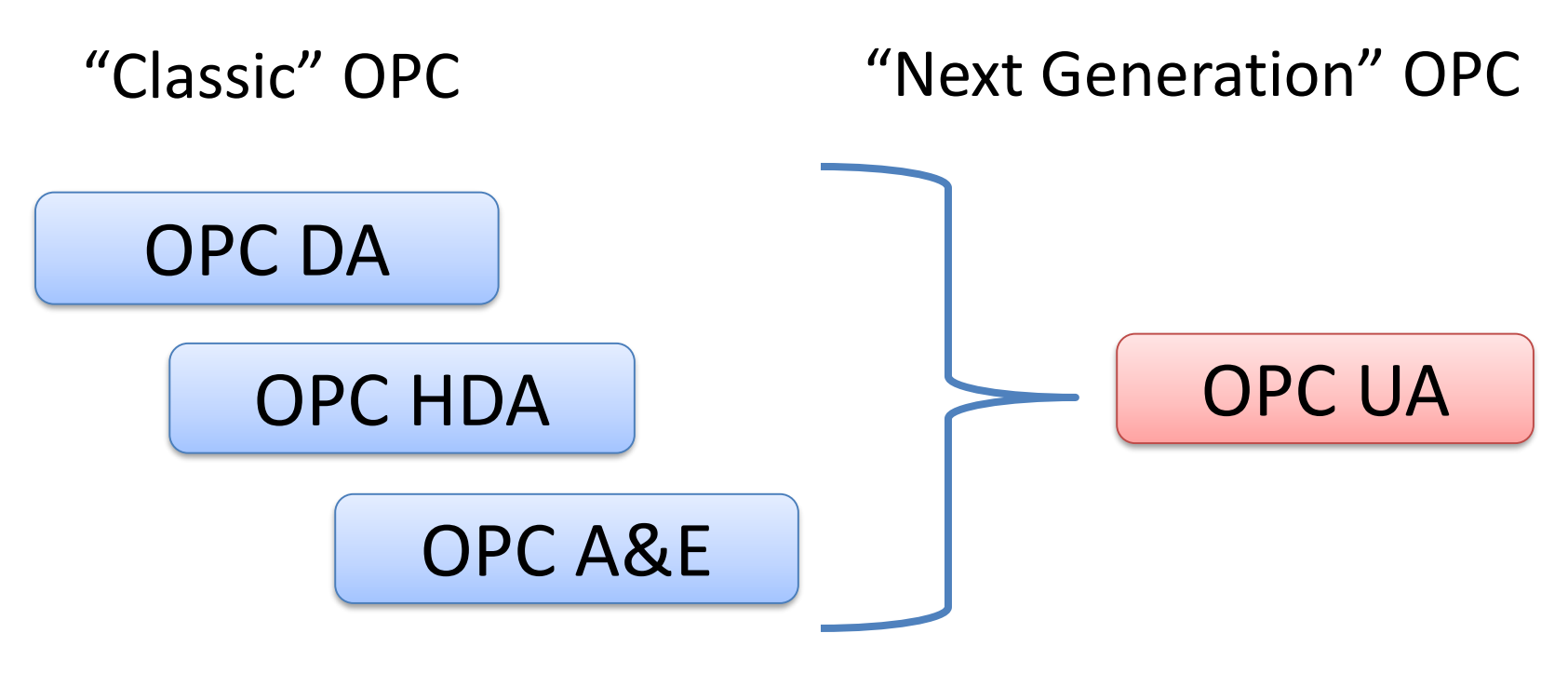

... (Many others)

https://www.halvorsen.blog

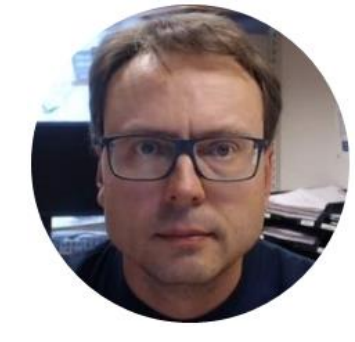

# Measurement Studio

Hans-Petter Halvorsen

#### Measurement Studio

- Measurement Studio is an add-on to Visual Studio
  - This means you cannot use Measurement Studio without Visual Studio
  - Measurement Studio contains a set of Class Libraries and some Wizards/Templates for creating Applications using these features
- It supports some of the functionality to Visual Studio/C# users that exist in LabVIEW
- Measurement Studio is developed by National Instruments
- Visual Studio is developed by Microsoft

#### **Measurement Studio**

Measurement Studio is an integrated suite of tools and class libraries designed to help developers create measurement and automation Windows Forms, Windows Presentation Foundation (WPF), and Web Forms applications using Microsoft .NET technologies.

#### **Measurement Studio - Class Libraries**

| Measurement Studio Visual C# Windows Application Wizard                                              | ×               |
|----------------------------------------------------------------------------------------------------|-----------------|
| Measurement Studio Class Libraries<br>Select the class libraries you want to include in the project. |                 |
| DAQmx Component Model                                                                                | 19.6.0.49152    |
| Enterprise Analysis Library                                                                          | 19.0.45.49152   |
| Measurement Studio Hardware Class Libraries                                                          |                 |
| DAQmx Library                                                                                        | 19.6.45.1       |
| NI-VISA .NET Library                                                                                 | 19.0.0.49152    |
| ✓ NetworkVariable Communication Library                                                              | 19.0.45.49153   |
| TDM Streaming Library                                                                                | 19.0.45.49153   |
| Web Forms User Interface Control Library                                                             | 19.0.45.49154   |
| Windows Forms User Interface Control Library                                                         | 19.0.45.49154   |
| WPF User Interface Control Libraries                                                                 |                 |
| Boolean Controls                                                                                     | 19.0.45.54571   |
| Graph Controls                                                                                       | 19.0.45.54571   |
| Numeric Controls                                                                                     | 19.0.45.54571   |
|                                                                                                    |                 |
| Help < Previous Next                                                                                 | > Finish Cancel |

#### Measurement Studio

- Measurement Studio 2015
  - For older version of Visual Studio
  - Can be used in Visual Studio 2019 with some modifications
  - You use "DataSocket" functionality to communicate with an OPC Server

#### Measurement Studio 2019

- Supports the new Visual Studio 2019
- They have changed the way you communicate with an OPC Server.
  - The "DataSocket" functionality has been removed!!!
  - You now need to use the "NetworkVariable" functionality

## Software

- Visual Studio 2019
- Measurement Studio 2019
- LabVIEW DSC Module 2019
  - In order to communicate with an OPC Server using Measurement Studio 2019 you also need the LabVIEW DSC Module (or just the LabVIEW DSC Module Run-Time System).

## LabVIEW DSC Module

- LabVIEW DSC Module is an additional module for LabVIEW
- DSC Datalogging and Supervisory Control
- Exchanging data between Measurement Studio applications and OPC servers requires LabVIEW DSC (LabVIEW DSC Module Run-Time System)

www.ni.com/download

https://www.halvorsen.blog

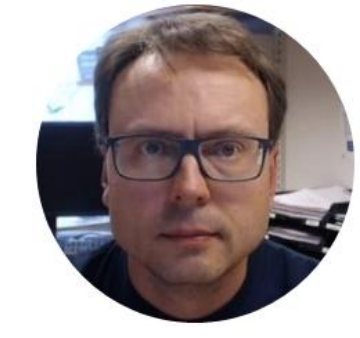

# Distributed System Manager

Hans-Petter Halvorsen

#### **OPC** with NetworkVariable

The following paragraphs explain how to use NetworkVariable with an OPC server using the LabVIEW DSC Run-Time System.

- **1.** Install LabVIEW Datalogging and Supervisory Control (DSC) Run-Time System.
- 2. Install your OPC server. Only OPC2 and higher are supported by LabVIEW DSC Run-Time System.
- 3. Select Start»All Programs»National Instruments»**Distributed System Manager** to launch the application.
- 4. Right-click localhost and select **Add Process** to create a new process. Type Test\_Process in the Add Process dialog box and click OK. Grouping variables by process allows you to organize your variables. You can start and stop processes independently, which allows you to easily manage your variables.
- 5. Right-click on Test\_Process and select Add I/O Server.
- 6. For the I/O Server Type, **select OPC Client** and click Continue.
- 7. Type Test\_OPC in the **Enter IO Server Name** dialog box and click OK.
- 8. Select the OPC server that you want to access through the Network Variable API from the list of Registered OPC Servers you installed in step 3 and click OK.
- 9. Right-click on Test\_Process and select Add Variable to launch the Shared Variable Properties dialog box.
- 10. In the Shared Variable Properties dialog box, select the **Enable Aliasing** checkbox and click the Browse button.
- 11. In the Browse for Variable dialog box, select one of the OPC items from the OPC I/O server you configured in step 6.
- 12. Click OK to bind the new variable to the OPC source.
- 13. Click OK to return to NI Distributed System Manager. Use the new variable as you would any other shared variable. You can access the variable you have configured through the .NET **NetworkVariable class library**, as you would any other network variable.

#### http://zone.ni.com/reference/en-XX/help/375857B-01/mstudionetvar/netvar\_opc/

#### **Distributed System Manager**

| 🕎 NI Distributed System Manager |         |       |                            | _  |      | $\times$ |
|---------------------------------|---------|-------|----------------------------|----|------|----------|
| File Actions View Help          |         |       |                            |    |      |          |
| 🏪 🗃 🖬 😂 🚖 북                     |         |       |                            |    |      |          |
| Name                            | Value A | ccess | Auto View                  |    |      | ₽×       |
| 🖨 🧰 My Systems                  |         |       | Location: \\localhost\Modb | us |      |          |
| Hetwork Items                   |         |       | State: Online              |    |      |          |
|                                 |         |       | Stop Process               |    | Help |          |
|                                 |         |       |                            | _  |      |          |
|                                 |         |       |                            |    |      |          |
|                                 |         |       |                            |    |      |          |
|                                 |         |       |                            |    |      |          |
|                                 |         |       |                            |    |      |          |
|                                 |         |       |                            |    |      |          |
|                                 |         |       |                            |    |      |          |
|                                 |         |       |                            |    |      |          |
|                                 |         |       |                            |    |      |          |
|                                 |         |       |                            |    |      |          |
|                                 |         |       |                            |    |      |          |
|                                 |         |       |                            |    |      |          |
|                                 |         |       |                            |    |      |          |
|                                 |         |       |                            |    |      |          |
|                                 |         |       |                            |    |      |          |
|                                 |         |       |                            |    |      |          |
| Not Logged In                   |         |       |                            |    |      |          |

#### Add Process

- Right-click localhost and select Add Process to create a new process.
- Type, e.g., "OPCProcess" in the Add Process dialog box and click OK.
- Grouping variables by process allows you to organize your variables.
- You can start and stop processes independently, which allows you to easily manage your variables.

🕎 NI Distributed System Manager

File Actions View Help

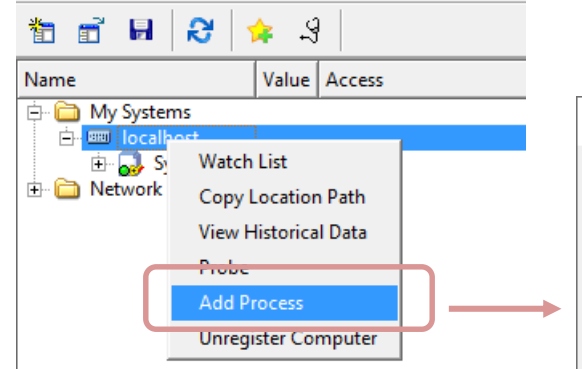

#### **Add Process**

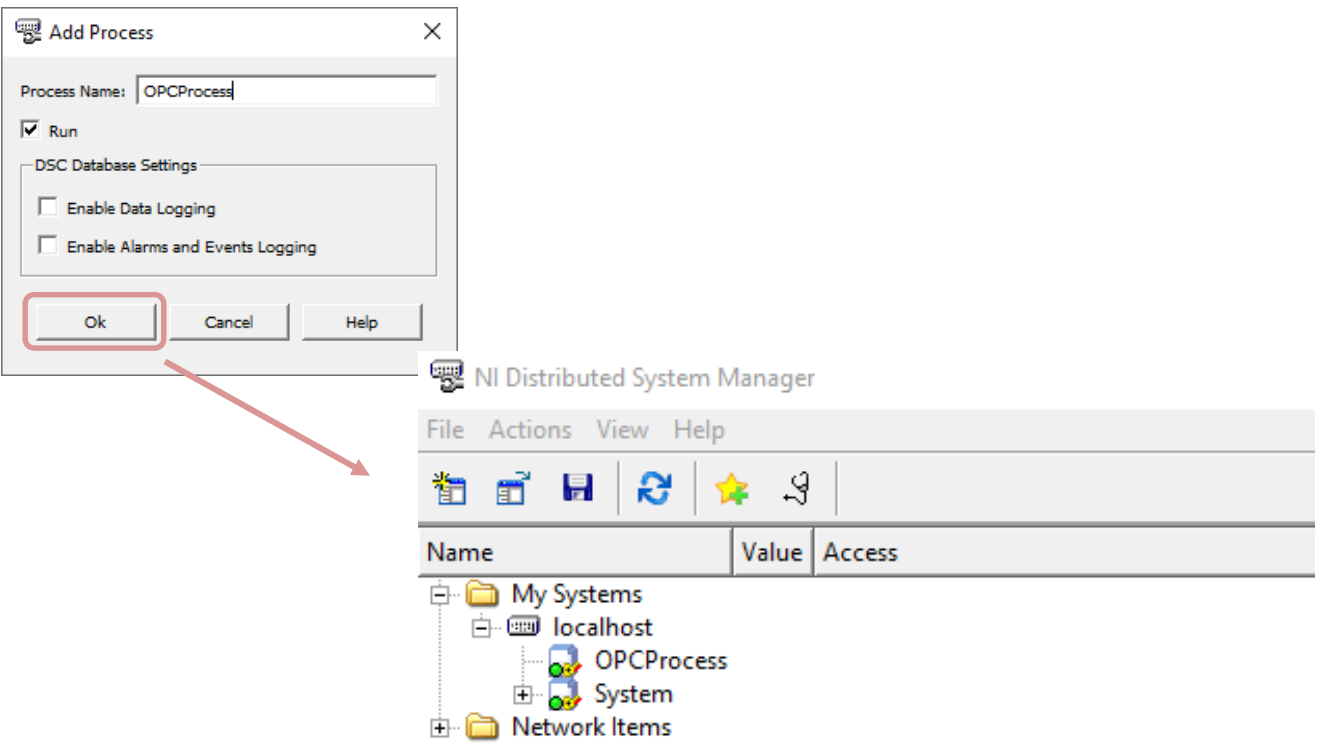

## Add I/O Server

#### Right-click on "OPCProcess" and select Add I/O Server.

📆 NI Distributed System Manager File Actions View Help 📷 🖬 😂 4 Value Access Name 🗄 🛅 My Systems 🕂 🎟 localhost OPCI Watch List - 🔜 Systen 🕂 🚞 Network Item Copy Location Path View Historical Data Probe Add Variable... Add I/O Server... Stop Process Edit Process Remove Process

#### For the I/O Server Type, **select OPC Client** and click Continue.

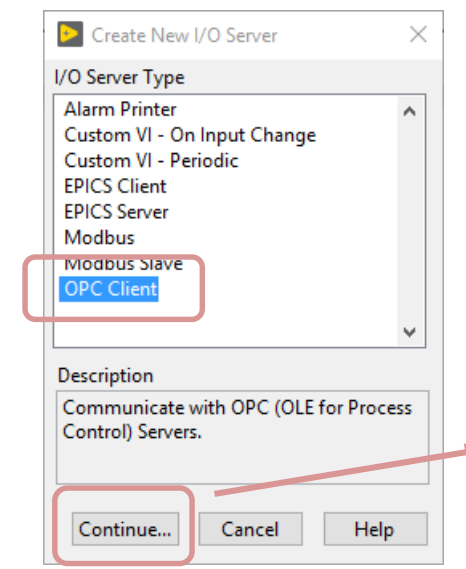

Type, e.g., "OPC\_IOServer" in the **Enter IO Server Name** dialog box and click OK.

| Enter IO Server N | ame             |        |  |
|-------------------|-----------------|--------|--|
| Enter a name for  | the new IO Serv | er.    |  |
| IO Server name    |                 |        |  |
| OPC_IOServer      |                 |        |  |
|                   |                 |        |  |
|                   | ОК              | Cancel |  |

#### Select OPC Server

#### Select the OPC server that you want to access through the Network Variable API from the list of Registered OPC Servers and click OK.

| settings  | Advanced      | Diagnostics      |        |                        |
|-----------|---------------|------------------|--------|------------------------|
| Browse    | Machine       |                  | ~      | Update rate (ms)       |
| Machine   |               |                  |        | Deadband (%)           |
| localhos  | t             |                  | Browse | 0                      |
| Registere | d OPC servers |                  |        | Reconnect poll rate (s |
|           | n OPC Simulat | lon              |        |                        |
| Nationa   | n.OPC.Simulat | VIOP CServers.V5 | ¥      |                        |
| Prog ID   | n.OPC.Simulat | VIOP CServers.V5 | *      |                        |

| 🕎 NI Distributed System Manager                                                                                                    | 😨 NI Distributed System Manager — 🗆 🗙 |                            |                                               |  |  |    |  |
|----------------------------------------------------------------------------------------------------|---------------------------------------|----------------------------|-----------------------------------------------|--|--|----|--|
| File Actions View Help                                                                                                    |                                       |                            |                                               |  |  |    |  |
| 鼄 🖬 😣 🚖 영                                                                                                    |                                       |                            |                                               |  |  |    |  |
| Name                                                                                                    | Value                                 | Access                     | Auto View                                     |  |  | ₽× |  |
| My Systems<br>DOCCHOSERVER<br>DOCCHOSERVER<br>DOCC | true<br>1                             | Read/Write<br>Read<br>Read | Location: \\localhost\OPCProcess\OPC_IOServer |  |  |    |  |
| Not Logged In                                                                                                    |                                       |                            |                                               |  |  |    |  |

### Add Variable

- Right-click on "OPCProcess" and select Add Variable to launch the Shared Variable Properties dialog box.
- In the Shared Variable Properties dialog box, select the **Enable Aliasing** checkbox and click the Browse button.
- In the Browse for Variable dialog box, select one of the OPC items from the OPC I/O server you configured in step 6.
- Click OK to bind the new variable to the OPC source.

#### Add Variable

#### Right-click on "OPCProcess" and select Add Variable to launch the Shared Variable Properties dialog box.

In the Shared Variable Properties dialog box, select the **Enable Aliasing** checkbox and click the Browse button.

| 🐨 NI Distributed System Manager             | 🕎 Shared Variable Prope                 | erties X                                                                                                |
|---------------------------------------------|-----------------------------------------|----------------------------------------------------------------------------------------------------|
| File Actions View Help                      |                                         | Enter a name for your                                                                                   |
| 🎦 🖬 🛃 😒 🖕 것                                 | Variable<br>Alarming<br>Update Deadband | Name         Variable, e.g., "Temperature"                                                              |
| Name Value Access                           | Description                             | variable type Data Type                                                                                 |
| ⊡- 🛅 My Systems<br>⊡- 📟 localhost           | Initial Value<br>Logging                | Network-Published     ▼       ✓     Double       ✓     Enable Network Publishing                        |
| DPC_IOServer Watch List                     | Network<br>Scaling                      | Enable Timestamping                                                                                     |
|                                             | Security                                | First Enable Aliasing                                                                                   |
| QClients     View Historical Data     Prope |                                         | P5P URL         \\XPS15HPH\OPCProcess\OPC_IOServer.Simulation Items.Bucket Brigade.Real8         Browse |
|                                             |                                         | Access Type read/write                                                                                  |
| Bucket E Random Stop Process                |                                         |                                                                                                    |
| ⊕ — — — Edit Process<br>⊕ — — — Saw-too     |                                         |                                                                                                    |
| Guare V Remove Process     Triangle Waves   |                                         |                                                                                                    |
| ⊕ · 🗁 Write Error<br>⊕ · 🗁 Write Only       |                                         |                                                                                                    |
| 🗈 🔜 System                                  | 1                                       |                                                                                                    |
| En Contraction Items                        |                                         | OK Cancel Help                                                                                          |

# Browse for Variable dialog box

In the Browse for Variable dialog box, select one of the OPC items from the OPC I/O server.

Click OK to **bind the new variable to the OPC source**.

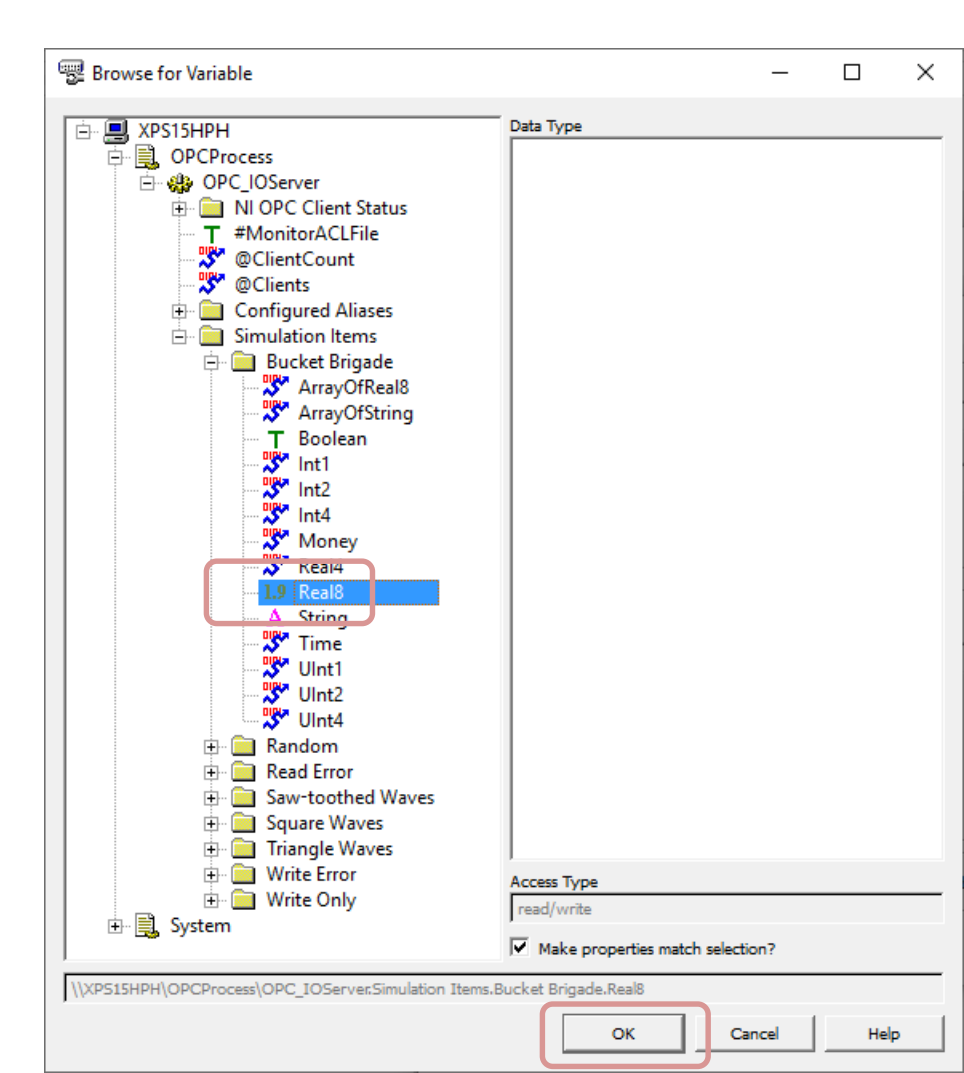

#### **Final Results**

| BI NI Distributed System Manager                                                                                                    | - 0                                                                                                    | ×  |
|----------------------------------------------------------------------------------------------------|----------------------------------------------------------------------------------------------------|----|
| The Actions View Help                                                                                                    |                                                                                                    |    |
| Image: Strain of the strain of the strain of th | Auto View Location: \\localhost\OPCProcess\Temperature Current Value: 20 New Value: 20 Se Se Se Se Location: Content Second Second Seco |    |
|                                                                                                    | Access Type: Read/Write                                                                                                    | łp |

https://www.halvorsen.blog

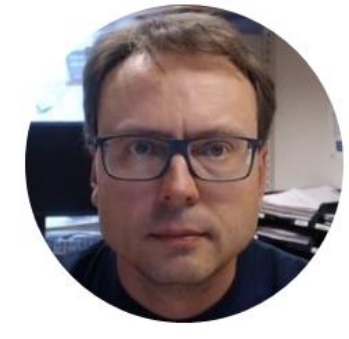

## Visual Studio

Hans-Petter Halvorsen

#### **OPC** in Visual Studio

## We need to use the **NetworkVariable.dll** assembly which is part of the Measurement Studio Package

NationalInstruments.NetworkVariable.dll

Path:

C:\Program Files (x86)\National Instruments\Measurement Studio\DotNET\v4.5\AnyCPU\NationalInstruments.NetworkVariable 19.0.45\NationalInstruments.NetworkVariable.dll

#### **Description:**

Contains classes to publish and subscribe to live measurement data over the Internet. Provides better scalability and higher performance than DataSocket.

#### Measurement Studio in Visual Studio

| M      | File Edi  | t View    | Project      | Build  | Debug  | Test | Analyze  | Tools    | Extensions | Window  | Help      | Search (Ctrl+Q)      | ٩            |          |
|--------|-----------|-----------|--------------|--------|--------|------|----------|----------|------------|---------|-----------|----------------------|--------------|----------|
| 6      | - O 🔭 -   | 🖕 💾 🗳     | 9-9-         | Debug- | Any CF | PU   | 🖬 Manage | e Extens | sions      |         |           |                      |              |          |
| Ď      | Toolbox   | _         | <b>-</b> ₽ × |        |        |      | Measur   | ement S  | Studio 🔸   | NI Too  | ols       |                      |              | •        |
| ta     | TOOIDOX   |           |              |        |        |      |          |          |            | Measu   | urement   | Studio Examples      |              |          |
| ъ<br>С | Search To | olbox     | <b>₽</b> -   |        |        |      |          |          |            | Pefre   | sh Proje  | ct License File      |              |          |
| ou     | ▲ Genera  | 1         |              |        |        |      |          |          |            | Nell'es | sirrioje  |                      |              |          |
| rc     |           |           |              |        |        |      |          |          |            | Add/R   | lemove.   | INET Class Libraries |              |          |
| S      | There a   | re no u   | sable        |        |        |      |          |          |            | Updat   | e Measu   | irement Studio Proje | ect Referenc | es       |
|        | controls  | in this g | group.       |        |        |      |          |          |            | Measu   | irement   | Studio Help          |              |          |
|        | Drag an   | item on   | to this      |        |        |      |          |          |            | Mone    | romont    | Studio Cotting Stor  | tod Cuido    |          |
|        | text to   | add it to | o the        |        |        |      |          |          |            | Measu   | i emenc   |                      | teu Guide    |          |
|        | to        | olbox.    |              |        |        |      |          |          |            | Measu   | irement   | Studio Online Resol  | urces        | <b>`</b> |
|        |           |           |              |        |        |      |          |          |            | Paten   | ts        |                      |              |          |
|        |           |           |              |        |        |      |          |          |            | About   | Measur    | ement Studio         |              |          |
|        |           |           |              |        |        |      |          |          |            | Licone  |           |                      |              |          |
|        |           |           |              |        |        |      |          |          |            | Licens  | 505       |                      |              |          |
|        |           |           |              |        |        |      |          |          |            | Check   | c for Upd | lates                |              |          |
|        |           |           |              |        |        |      |          |          |            |         |           |                      |              |          |

## **OPC** in Visual Studio

#### 2 Alternatives

- Alt1: You can use the Measurement Studio Template
- Alt 2: You can use the default Visual Studio Template for creating a C# Win Form Application
  - You need to add the necessary Assemblies manually ("Add Reference" in Visual Studio)
  - You need to add License Information manually ("licenses.licx" in Properties folder)

https://www.halvorsen.blog

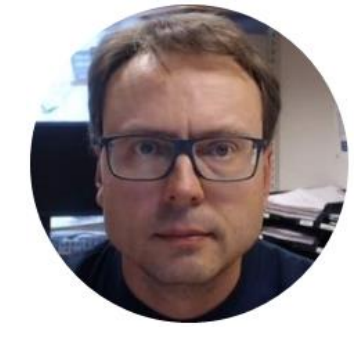

# Read Data from OPC Server

Hans-Petter Halvorsen

https://www.halvorsen.blog

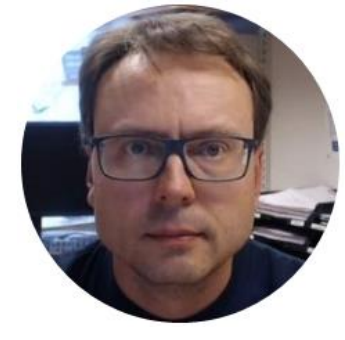

## Alt 1

#### **Measurement Studio Template**

Hans-Petter Halvorsen

#### **Measurement Studio Templates**

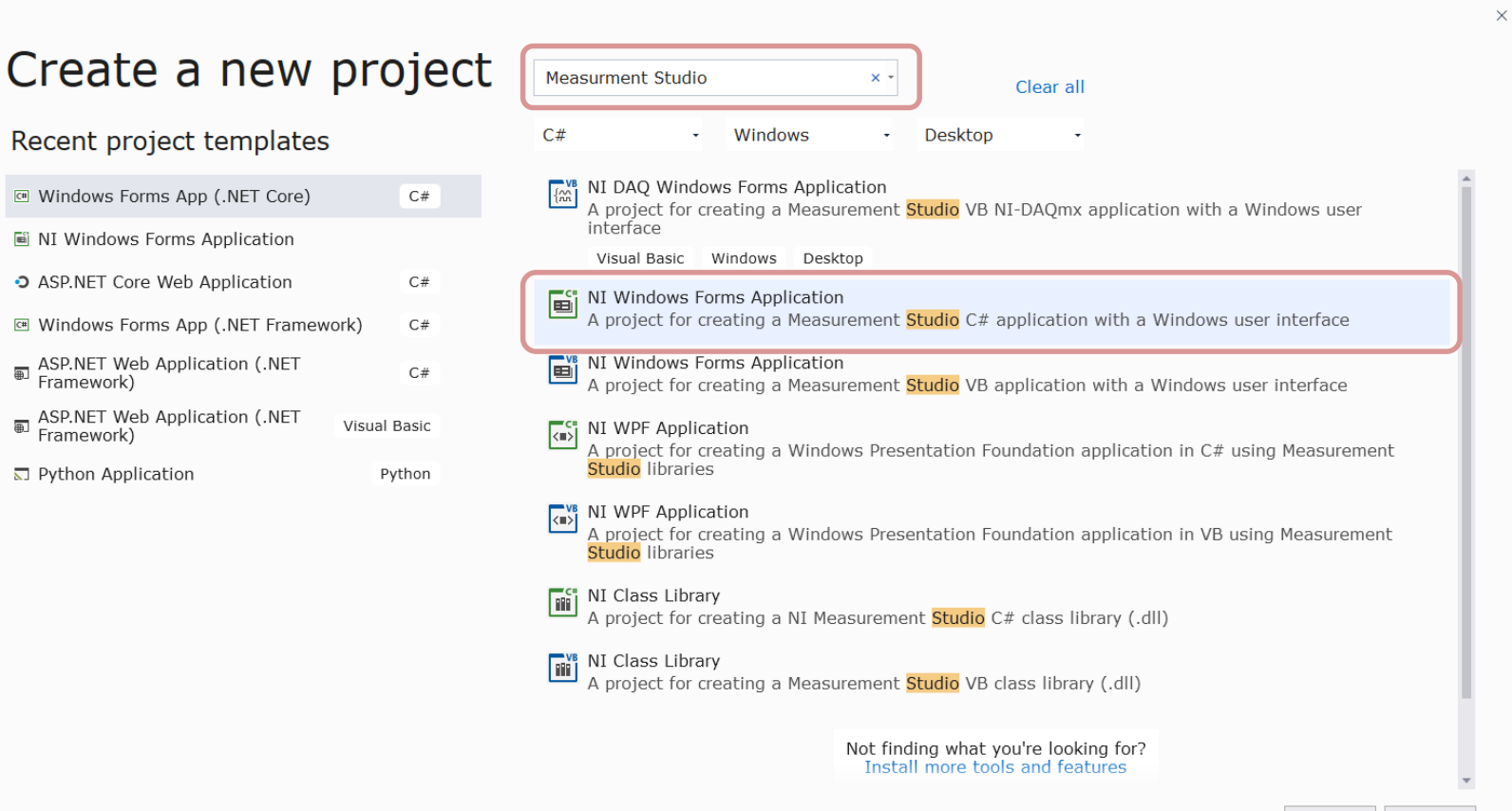

#### **Measurement Studio Templates**

| Measurement Studio Visual C# Windows Application Wizard                                                                                                    | ×                                                                                                    |
|----------------------------------------------------------------------------------------------------|----------------------------------------------------------------------------------------------------|
| Measurement Studio Class Libraries<br>Select the class libraries you want to include in the project.                                                                                                    |                                                                                                    |
| <ul> <li>DAQmx Component Model</li> <li>Enterprise Analysis Library</li> <li>Measurement Studio Hardware Class Libraries</li> <li>DAQmx Library</li> <li>INI-VISA INET Library</li> <li>NetworkVariable Communication Library</li> <li>TDM Streaming Library</li> <li>Web Forms User Interface Control Library</li> <li>Windows Forms User Interface Control Library</li> <li>WIPF User Interface Control Libraries</li> <li>Boolean Controls</li> <li>Graph Controls</li> <li>Numeric Controls</li> </ul> | 19.6.0.49152<br>19.0.45.49152<br>19.0.45.49152<br>19.0.45.49153<br>19.0.45.49153<br>19.0.45.49154<br>19.0.45.49154<br>19.0.45.54571<br>19.0.45.54571<br>19.0.45.54571 |
| Help < Previous Next                                                                                                    | > Finish Cancel                                                                                                    |

#### **Visual Studio**

| 📢 File Edit View Proj                                                                                        | ect Build                                                                                                    | Debug Test Analyze Too                                                                                                    | s Extensions Window Help Sea                                                                                      | rch (Ctrl+Q) P OpcApp |                       | 🕘 – 🗆 🗙                                                                                                    |
|----------------------------------------------------------------------------------------------------|----------------------------------------------------------------------------------------------------|----------------------------------------------------------------------------------------------------|----------------------------------------------------------------------------------------------------|-----------------------|-----------------------|----------------------------------------------------------------------------------------------------|
| 0 • 0   🛍 • 🖕 🗳 🥙 🤊 • 🤇                                                                                      | 🤋 - 🛛 Debur                                                                                                    | • Any CPU 🔹 🕨 Start • 🏓 🛛                                                                                                    | 3 <sub>+</sub> ) 는 1점   표 1점 <b>  표 1</b> 위 위 위 <sub>-</sub>                                                      |                       |                       | 년 Live Share 🖉                                                                                                    |
| 🛛 Toolbox 🔹 म 🗙                                                                                              | Form1.cs                                                                                                    | × Form1.cs [Design]                                                                                                    |                                                                                                    |                       | •                     | Solution Explorer 🔹 🖣 🗙                                                                                                    |
| Search Toolbox 🖉 🖓 🔹                                                                                         | 🖾 OpcApp                                                                                                    |                                                                                                    | <ul> <li>dpcApp.Form1</li> </ul>                                                                                  | • © Form1()           | •                     | ○ ○ 🏠 部 - 'o - ≒ 🖒 # 🔞 🖋 <mark>- </mark> ‰                                                                                                    |
| Search Toolbox P. • General There are no usable group. Drag an item onto this text to add it to the toolbox. | ☑ OpcApp<br>1<br>1<br>3<br>4<br>4<br>5<br>6<br>9<br>10<br>11<br>11<br>12<br>13<br>14<br>15<br>16<br>17<br>18<br>19<br>20<br>21<br>22<br>23<br>24 | <pre>using NationalInstruments;<br/>using NationalInstruments.<br/>using System:<br/>ComponentMode<br/>using System.Collections.(<br/>using System.Collections.(<br/>using System.Orawing;<br/>using System.Drawing;<br/>using System.Threading.Tas<br/>using System.Threading.Tas<br/>using System.Threading.Ta</pre> | <pre> • • OpcApp.Form1 NetworkVariable; NetworkVariable.WindowsForms; eneric; 1; ks;; orm1 : Form onent(); </pre> | • @ Form1()           | Lu: 6 Ch: 29 SPC CBIE | Image: Search Solution Explorer (Ctrl+**)       P         Image: Search Solution OpcApp' (1 of 1 project)       Image: Search Solution OpcApp' (1 of 1 project)         Image: Properties       Image: Search Solution OpcApp' (1 of 1 project)         Image: Properties       Image: Search Solution OpcApp' (1 of 1 project)         Image: Properties       Image: Search Solution OpcApp' (1 of 1 project)         Image: Properties       Image: Search Solution OpcApp (1 of 1 project)         Image: Properties       Image: Search Solution OpcApp (1 of 1 project)         Image: Project File       OpcApp Project File         Project File       OpcApp OpcApp (1 of 1 project)         Project File       OpcApp Project Properties |
|                                                                                                    |                                                                                                    |                                                                                                    |                                                                                                    |                       | 2                     |                                                                                                    |

38

#### C# Application – Read from OPC Server

| Read from OPC Server | _   | × |
|----------------------|-----|---|
|                      |     |   |
| OPC Value:           |     |   |
| 28                   | Get |   |
|                      |     |   |
|                      |     |   |
| Status:              |     |   |

using NationalInstruments.NetworkVariable; using System; using System.Windows.Forms;

namespace OPCExample

public partial class Form1 : Form

private NetworkVariableReader<double> \_reader; private const string NetworkVariableLocation = @"\\localhost\Test\_Process\Temperature";

public Form1()

InitializeComponent();

ConnectOPCServer();

private void btnGetData\_Click(object sender, EventArgs e)

NetworkVariableData<double> opcdata = null;

try

}

opcdata = \_reader.ReadData();

txtOpcData.Text = opcdata.GetValue().ToString();

catch (TimeoutException)

MessageBox.Show("The read has timed out.", "Timeout"); return;

```
private void ConnectOPCServer()
```

\_reader = new NetworkVariableReader<double>(NetworkVariableLocation);

\_reader.Connect();

txtStatus.Text = \_reader.ConnectionStatus.ToString();

private void Form1\_FormClosing(object sender, FormClosingEventArgs e)
{
 \_reader.Disconnect();

#### C# Code

using NationalInstruments.NetworkVariable;

```
private NetworkVariableReader<double>_reader;
private const string NetworkVariableLocation = @"\\localhost\OPCProcess\Temperature";
public Form1()
{
    InitializeComponent();
    ConnectOPCServer();
}
```

```
private void ConnectOPCServer()
   _reader = new NetworkVariableReader<double>(NetworkVariableLocation);
  _reader.Connect();
  txtStatus.Text = _reader.ConnectionStatus.ToString();
```

```
private void btnGetData_Click(object sender, EventArgs e)
   NetworkVariableData<double> opcdata = null;
   try
      opcdata = _reader.ReadData();
      txtOpcData.Text = opcdata.GetValue().ToString();
    catch (TimeoutException)
       MessageBox.Show("The read has timed out.", "Timeout");
       return;
```

# private void Form1\_FormClosing(object sender, FormClosingEventArgs e) { \_\_reader.Disconnect(); }

https://www.halvorsen.blog

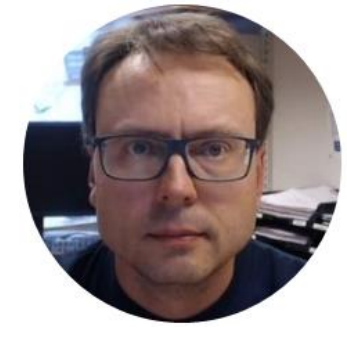

## Alt 2

#### Default Visual Studio Template C# Win Form Application

Hans-Petter Halvorsen

#### Windows Forms App

| Create a new                                     | project      | Search for templates (Alt+S) P - Clear all                                                                                                   |
|--------------------------------------------------|--------------|----------------------------------------------------------------------------------------------------|
| Recent project templates                         |              | C# - Windows - Desktop -                                                                                                    |
| 🖷 NI Windows Forms Application                   |              | NUnit Test Project (.NET Core)<br>A project that contains NUnit tests that can run on .NET Core on Windows, Linux and MacOS.                 |
| ☞ Windows Forms App (.NET Core)                  | C#           | C# Linux macOS Windows Desktop Test Web                                                                                                    |
| <ul> <li>ASP.NET Core Web Application</li> </ul> | C#           | Windows Forms App (.NET Framework)                                                                                                    |
| I Windows Forms App (.NET Framew                 | ork) C#      | C# Windows Desktop                                                                                                    |
| ■ ASP.NET Web Application (.NET<br>■ Framework)  | C#           | WPF App (.NET Framework)<br>Windows Presentation Foundation client application                                                               |
| ■ ASP.NET Web Application (.NET<br>■ Framework)  | Visual Basic | C# Windows Desktop                                                                                                    |
| Distribution                                     | Python       | WPF App (.NET Core)<br>Windows Presentation Foundation client application                                                                    |
|                                                  |              | C# Windows Desktop                                                                                                    |
|                                                  |              | WPF Custom Control Library (.NET Core)<br>Windows Presentation Foundation custom control library                                             |
|                                                  |              | C# Windows Desktop Library                                                                                                    |
|                                                  |              | <ul> <li>WPF User Control Library (.NET Core)</li> <li>Windows Presentation Foundation user control library</li> </ul>                       |
|                                                  |              | C# Windows Desktop Library                                                                                                    |
|                                                  |              | Blank App (Universal Windows)<br>A project for a single-page Universal Windows Platform (UWP) app that has no predefined controls or layout. |

#### Windows Forms App

P WindowsFormsApp1

 K
 File
 Edit
 View
 Project
 Build
 Debug
 Test
 Analyze
 Tools
 Extensions
 Window
 Help
 Search (Ctrl+Q)

🜒 – 🗆 ×

👘 💿 • 💿 🔯 • 🎥 🔐 🔊 • ९ • 🕴 Debu(• 🛛 Any CPU 🛛 • 🕨 Start • 🔎 🖾 🛫 🔚 🏗 💷 🗮 🐄 🎌 🚛

| Da    | Toolbox 👻 🕂 🗙                                                  | Form1.cs 🔹 × Form1.cs [Design]                                                                                                    | •                       | Solution Explorer 🔹 🤻 🛪                                                                                                    |
|-------|----------------------------------------------------------------|----------------------------------------------------------------------------------------------------|-------------------------|----------------------------------------------------------------------------------------------------|
| 2     | Search Toolbox 💫 🗸                                             | WindowsFormsApp1  · * WindowsFormsApp1.Form1                                                                                                    | • @ Form1() •           | G G 🟠 🗄 - 10 - 5 C # 10 🖋 🗕                                                                                                    |
| bộu   | ✓ General                                                      | 1 Eusing System;                                                                                                    | +                       | Search Solution Explorer (Ctrl+")                                                                                                    |
| Irces | There are no usable<br>controls in this<br>group. Drag an item | <pre>2 using System.Collections.Generic;<br/>3 using System.ComponentModel;<br/>4 using System.Data;<br/>5 using System Data;</pre>                                      | Í                       | <ul> <li>Solution 'WindowsFormsApp1' (1 of 1 project)</li> <li>WindowsFormsApp1</li> <li>Properties</li> </ul>                                                                                                    |
|       | onto this text to add                                          | 6 Using System Ling:                                                                                                    |                         | <ul> <li>References</li> </ul>                                                                                                    |
|       | it to the toolbox.                                             | <pre>5 Using System.Ling;<br/>using System.Text;<br/>using System.Threading.Tasks;<br/>using System.Windows.Forms;<br/>9<br/>11 Enamespace WindowsFormsApp1<br/>12</pre> |                         | <ul> <li>→ References</li> <li> <sup>#</sup> Analyzers         <ul> <li>Microsoft.CSharp</li> <li>System</li> <li>System.Data.DataSetExtensions</li> <li>System.Data.DataSetExtensions</li> <li>System.Drawing</li> <li>System.Net.Http</li> <li>System.Xml</li> <li>System.Xml</li> <li>System.Xml.Ling</li> <li>App.config</li> <li>             Form.cs         </li> </ul> </li> <li>Solution Explorer Team Explorer         <ul> <li>Properties</li> <li> <ul> <li>Solution Explorer Team Explorer</li> </ul> </li> </ul></li></ul> |
|       |                                                                | 110 % × @ No issues found @ ×                                                                                                    | In: 12 Ch: 2 cnc cnir   |                                                                                                    |
| _     | 1.1                                                            |                                                                                                    | F LN: 12 CN: 2 SPC CRLF |                                                                                                    |
|       | his item does not suppo                                        | T Dreviewing                                                                                                    |                         | 🛧 Add to Source Control 🔺 🗸                                                                                                    |

#### Manually Add Assembly/Assemblies

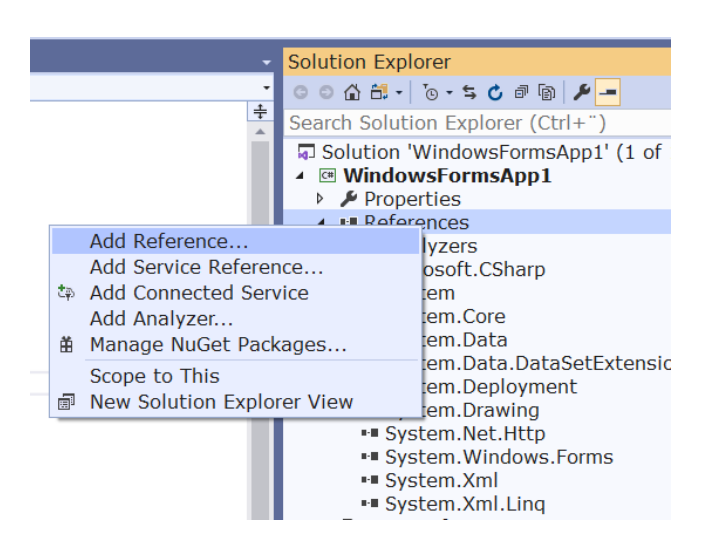

| Select the files to reference X                                                                                                    |                                         |                  |                    |        |   |                         |            |        |
|----------------------------------------------------------------------------------------------------|-----------------------------------------|------------------|--------------------|--------|---|-------------------------|------------|--------|
| 🗧 🔶 👻 🛧 🔲 « Measurement Studio » DotNET » v4.5 » AnyCPU » NationalInstruments.NetworkVariable 19.0.45 🔹 💆 🛛 Search NationalInstruments.NetworkVariable 19.0.45 |                                         |                  |                    |        |   |                         | ents.N     | 9      |
| Organize 🔻 New folder                                                                                                    |                                         |                  |                    |        |   |                         |            | ?      |
| A Quick access                                                                                                    | Name                                    | Date modified    | Туре               | Size   |   |                         |            |        |
| Microsoft Visual S                                                                                                    | NationalInstruments.NetworkVariable.dll | 2019-03-29 15:11 | Application extens | 266 KB |   |                         |            |        |
| OneDrive - Persor                                                                                                    |                                         |                  |                    |        |   |                         |            |        |
| 📥 OneDrive - USN                                                                                                    |                                         |                  |                    |        |   |                         |            |        |
| 💻 This PC                                                                                                    |                                         |                  |                    |        |   |                         |            |        |
| 3D Objects                                                                                                    |                                         |                  |                    |        |   |                         |            |        |
| E Desktop                                                                                                    |                                         |                  |                    |        |   |                         |            |        |
| 🔮 Documents                                                                                                    |                                         |                  |                    |        |   |                         |            |        |
| 🖶 Downloads                                                                                                    |                                         |                  |                    |        |   |                         |            |        |
| Music                                                                                                    |                                         |                  |                    |        |   |                         |            |        |
| E Pictures                                                                                                    |                                         |                  |                    |        |   |                         |            |        |
| Videos                                                                                                    |                                         |                  |                    |        |   |                         |            |        |
| 🟪 OS (C:)                                                                                                    |                                         |                  |                    |        |   |                         |            |        |
| File nan                                                                                                    | ne:                                     |                  |                    |        | ~ | Component Files (*.dll; | *.tlb;*.ol | $\sim$ |
|                                                                                                    |                                         |                  |                    |        |   | Add                     | Cancel     |        |

#### Add/Remove Class Libraries

| © - ○ 🖏 - 🖕 🗳 🗳 - ♡ - ♡ - Debu - Any CPU 🗳 Manage Extensions                                                                                                    |    |
|----------------------------------------------------------------------------------------------------|----|
| Toolbox       → ♣ ×         Search Toolbox       ♪ →         ✓ General       Measurement Studio         There are no usable controls in this group.       Drag an item onto this text to add it to the toolbox.         Øragen item onto this text to add it to the toolbox.       NI Tools | 25 |

## Add/Remove Class Libraries

🔀 Measurement Studio Add/Remove Class Libraries Wizard X Measurement Studio Class Libraries NATIONAL Select the class libraries you want to include in the project. DAQmx Component Model 19.6.0.49152 Enterprise Analysis Library 19.0.45.49152 Measurement Studio Hardware Class Libraries 4 DAQmx Library 196451 NI-VISA NET Library 19.0.0.49152 NetworkVariable Communication Library 19.0.45.49153 19 0 45 49153 TDM Streaming Library Web Forms User Interface Control Library 19 0 45 49154 Windows Forms User Interface Control Library 19.0.45.49154 WPF User Interface Control Libraries ⊿ Boolean Controls 19.0.45.54571 Graph Controls 19 0 45 54571 Numeric Controls 19.0.45.54571 Help Finish Cancel

## Refresh Project License File

### When the proper Assembly/Assemblies has been added, you may need to refresh the Project License File

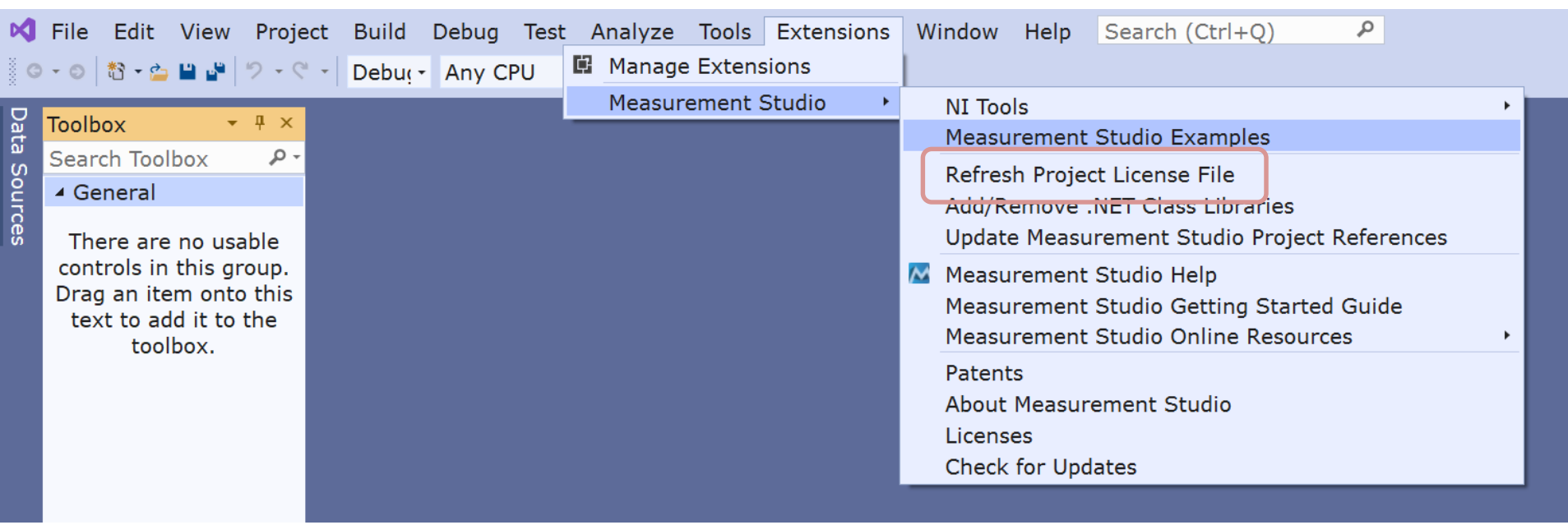

#### **Add License Information**

| 🔀 File Edit View Pro                                                                                                    | ject Build Debug Test Analyze Tools Extensions Window Help Search (Ctrl+Q) P OpcApp2                                                                                                    | 🕘 – 🗆 🗙                                               |
|----------------------------------------------------------------------------------------------------|----------------------------------------------------------------------------------------------------|-------------------------------------------------------|
| 8 - 0   🗞 - 🏠 🖬 🔐   🤊 -                                                                                                    | C -   Debui - Any CPU - ▶ Start -   ■   圖 → 告 指   ■ 個   ■ 個   ■ 個   ■ 個   ■ 個   ■                                                                                                    | 년 Live Share 🖉                                        |
| Toolbox     * * * *       Search Toolbox     *       General     *       There are no usable controls in this group, Drag an item onto this text to add it to the toolbox. | <pre>Ilcenses.licx * x      # The following section of this file was auto-generated by Measurement Studio. Do not edit or remove this file from t     # This file is used for licensing Measurement Studio components.     # Begin Measurement Studio licenses     NationalInstruments.NetworkVariable.WindowsForms.NetworkVariableBrowserDialog, NationalInstruments.NetworkVariable.Version19.0.45.4915     NationalInstruments.NetworkVariable.WindowsForms.NetworkVariableDataSource, NationalInstruments.NetworkVariable, Version19.0.45.4915     NationalInstruments.NetworkVariable.WindowsForms.NetworkVariableDataSource, NationalInstruments.NetworkVariable, Version19.0.45.4915     NationalInstruments.NetworkVariable.WebForms.NetworkVariableDataSource, NationalInstruments.NetworkVariable, Version19.0.45.4915     NationalInstruments.NetworkVariable.WebForms.NetworkVariableDataSource, NationalInstruments.NetworkVariable, Version19.0.45.4915     NationalInstruments.NetworkVariable.WebForms.NetworkVariableDataSource, NationalInstruments.NetworkVariable, Version19.0.45.4915     NationalInstruments.NetworkVariable.WebForms.NetworkVariableDataSource, NationalInstruments.NetworkVariable, Version19.0.45.4915     NationalInstruments.NetworkVariable.WebForms.NetworkVariableDataSource, NationalInstruments.NetworkVariable, Version19.0.45.4915     NationalInstruments.NetworkVariable.WebForms.NetworkVariableDataSource, NationalInstruments.NetworkVariable, Version19.0.45     # End Measurement Studio licenses     # End Measurement Studio licenses </pre> | Solution Explorer • • • • • • • • • • • • • • • • • • |
|                                                                                                    |                                                                                                    | Properties • 4 ×                                      |
|                                                                                                    |                                                                                                    | 81 2+ 8                                               |
|                                                                                                    | 110 % • O No issues found       → Ln: 8 Ch: 34 TABS CRLF         Fror List       • 3 ×         Entire Solution • O Derrors       ▲ 0 Warnings       0 0 Messages       ♥ Build + IntelliSe •       Search Error List       ₽ 3 × <ul> <li>Co Description</li> <li>Project</li> <li>File</li> <li>L Su</li> </ul>                                                                                                    |                                                       |
|                                                                                                    |                                                                                                    |                                                       |

#### licenses.licx

# The following section of this file was auto-generated by Measurement Studio. Do not edit or remove this file from the project.

# This file is used for licensing Measurement Studio components.

# Begin Measurement Studio licenses

NationalInstruments.NetworkVariable.WindowsForms.NetworkVariableBrowserDialog, NationalInstruments.NetworkVariable, Version=19.0.45.49153, Culture=neutral, PublicKeyToken=4febd62461bf11a4

NationalInstruments.NetworkVariable.NetworkVariableLicenser, NationalInstruments.NetworkVariable, Version=19.0.45.49153, Culture=neutral, PublicKeyToken=4febd62461bf11a4

NationalInstruments.NetworkVariable.WindowsForms.NetworkVariableDataSource, NationalInstruments.NetworkVariable, Version=19.0.45.49153, Culture=neutral, PublicKeyToken=4febd62461bf11a4

NationalInstruments.NetworkVariable.WebForms.NetworkVariableDataSource, NationalInstruments.NetworkVariable, Version=19.0.45.49153, Culture=neutral, PublicKeyToken=4febd62461bf11a4

# End Measurement Studio licenses

#### C# Application – Read from OPC Server

| Read from OPC Serve | r - | _ | × |
|---------------------|-----|---|---|
|                     |     |   |   |
| OPC Value:          |     |   |   |
| 28                  | Get |   |   |
|                     |     |   |   |
|                     |     |   |   |
|                     |     |   |   |
| Status:             |     |   |   |

using NationalInstruments; using NationalInstruments.NetworkVariable; using System; using System.Windows.Forms;

namespace OPCExample

public partial class Form1 : Form

private NetworkVariableReader<float> \_reader; private const string NetworkVariableLocation = @"\\localhost\OPCProcess\opctempdata";

public Form1()

InitializeComponent();

ConnectOPCServer();

private void btnGetData Click(object sender, EventArgs e)

NetworkVariableData<float> opcdata = null;

try

opcdata = \_reader.ReadData();

txtOpcData.Text = opcdata.GetValue().ToString();

catch (TimeoutException)

MessageBox.Show("The read has timed out.", "Timeout"); return;

, *'* 

private void ConnectOPCServer()

reader = new NetworkVariableReader<float>(NetworkVariableLocation);

\_reader.Connect();

txtStatus.Text = \_reader.ConnectionStatus.ToString();

private void Form1\_FormClosing(object sender, FormClosingEventArgs e)

\_reader.Disconnect();

#### C# Code

https://www.halvorsen.blog

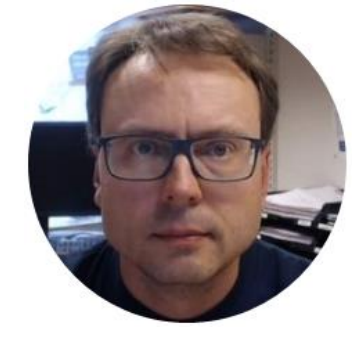

# Write Data to OPC Server

Hans-Petter Halvorsen

#### C# Application – Write to OPC Server

| 🖳 V | Write to OPC Serve   | r     | _ | × |
|-----|----------------------|-------|---|---|
|     | OPC Value:<br>28     | Write |   |   |
|     | Status:<br>Connected |       |   | 1 |
|     |                      |       |   |   |

using NationalInstruments.NetworkVariable; using System; using System.Windows.Forms;

namespace OPCExample

public partial class Form1 : Form

private NetworkVariableWriter<double>\_writer; private const string NetworkVariableLocation = @"\\localhost\OPCProcess\Temperature";

public Form1()

InitializeComponent();

ConnectOPCServer();

private void btnWriteData\_Click(object sender, EventArgs e)

double temperature;

try

temperature = Convert.ToDouble(txtOpcData.Text);

\_writer.WriteValue(temperature);

catch (TimeoutException)

MessageBox.Show("The read has timed out.", "Timeout"); return;

private void ConnectOPCServer()

\_writer = new NetworkVariableWriter<double>(NetworkVariableLocation);

\_writer.Connect();

}

txtStatus.Text = \_writer.ConnectionStatus.ToString();

#### C# Code

using NationalInstruments.NetworkVariable;

```
private NetworkVariableWriter<double> _writer;
private const string NetworkVariableLocation = @"\\localhost\OPCProcess\Temperature";
public Form1()
{
    InitializeComponent();
    ConnectOPCServer();
}
```

```
private void ConnectOPCServer()
```

\_writer = new NetworkVariableWriter<double>(NetworkVariableLocation);

```
_writer.Connect();
```

txtStatus.Text = \_writer.ConnectionStatus.ToString();

```
private void btnWriteData_Click(object sender, EventArgs e)
   double temperature;
   try
      temperature = Convert.ToDouble(txtOpcData.Text);
      writer.WriteValue(temperature);
   catch (TimeoutException)
       MessageBox.Show("The read has timed out.", "Timeout");
       return;
```

# private void Form1\_FormClosing(object sender, FormClosingEventArgs e) { \_reader.Disconnect(); }

https://www.halvorsen.blog

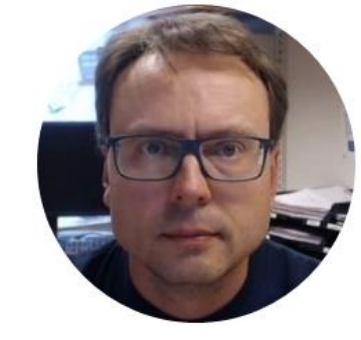

# Write/Read Data to/from OPC Server

Hans-Petter Halvorsen

#### **C#** Applications

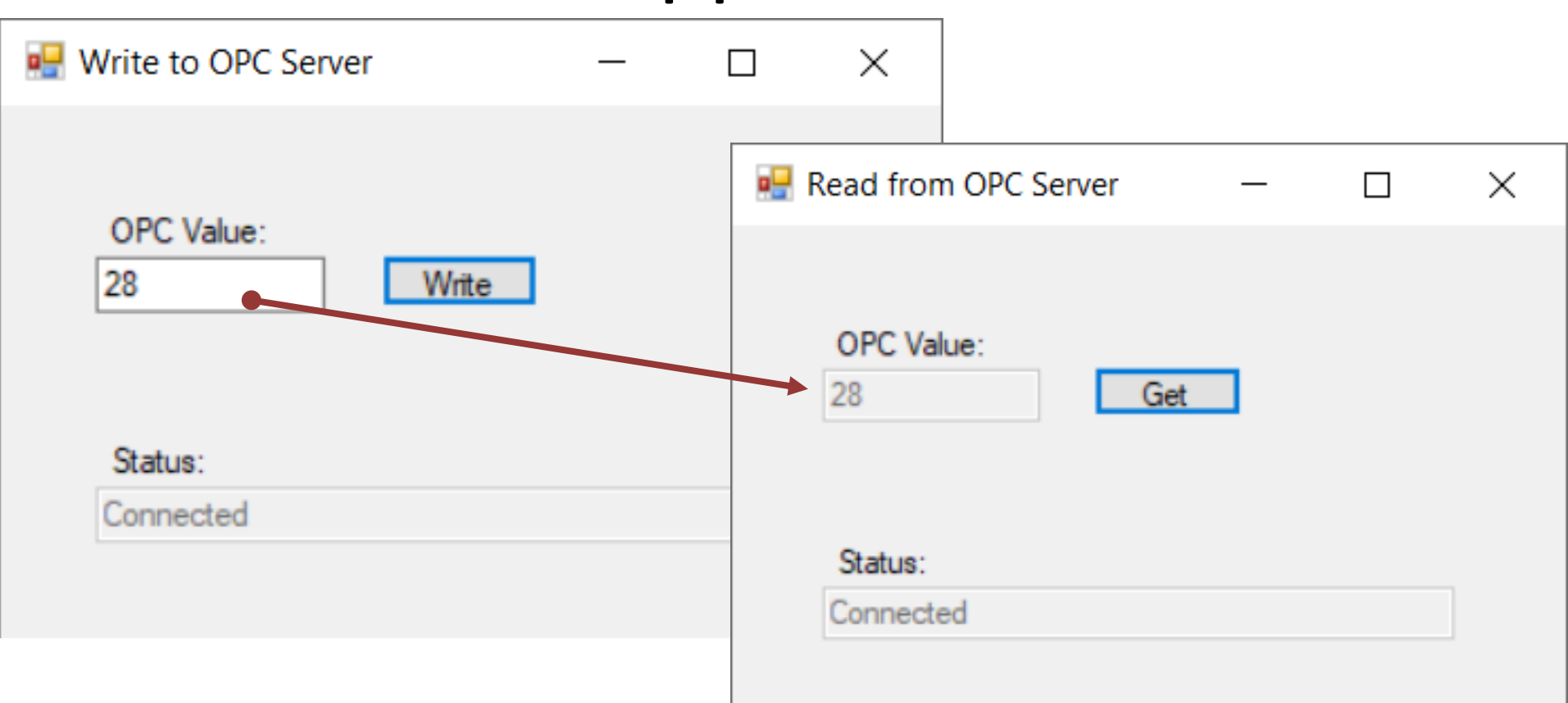

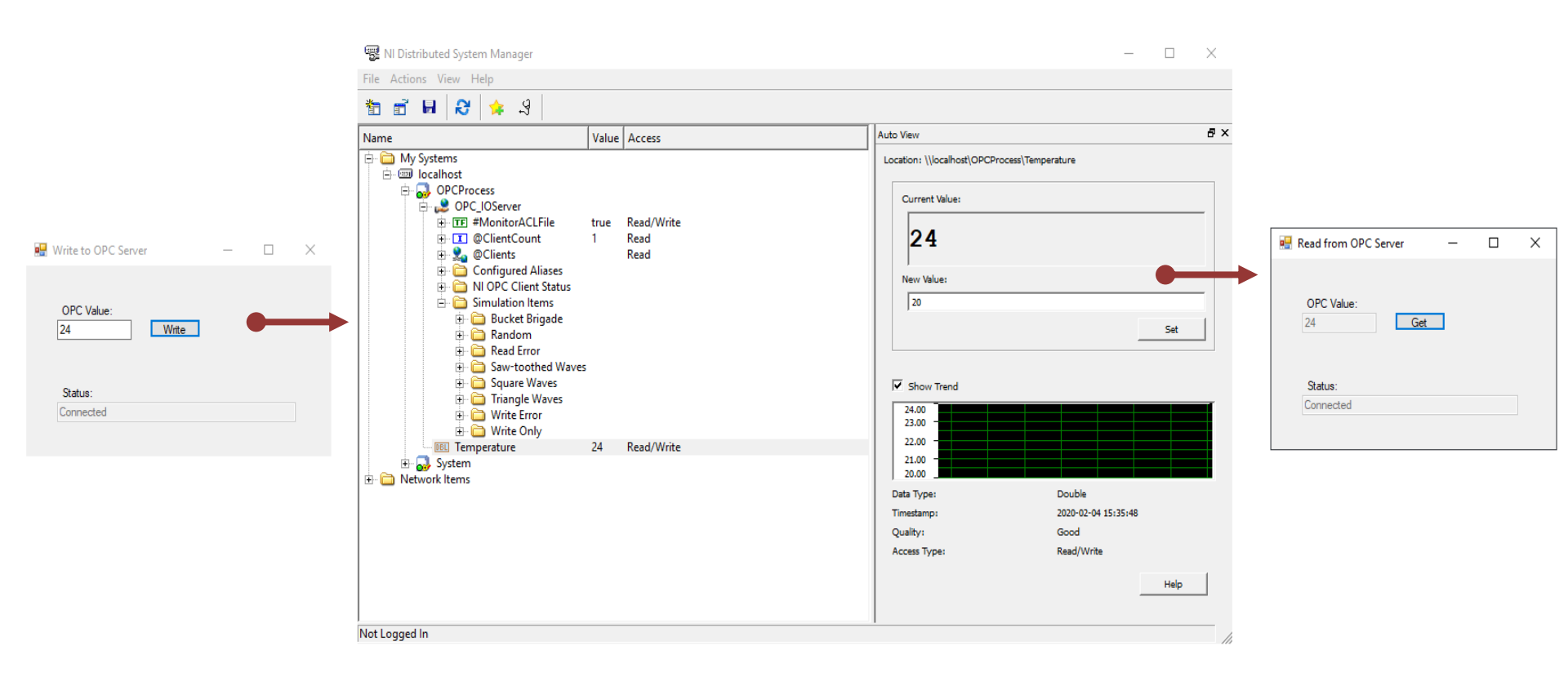

#### Hans-Petter Halvorsen

University of South-Eastern Norway

www.usn.no

E-mail: <u>hans.p.halvorsen@usn.no</u>

Web: <a href="https://www.halvorsen.blog">https://www.halvorsen.blog</a>

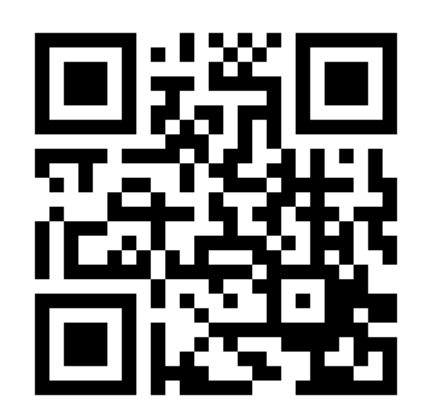

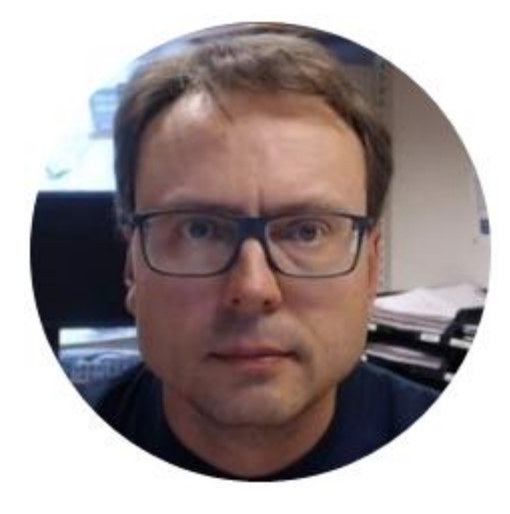